## Information for Setting up your GLADVOIP App

1. After downloading the GLADVOIP APP on your device, Visit <u>www.gladvoip.com</u> and select "My Account" at the top right hand corner.

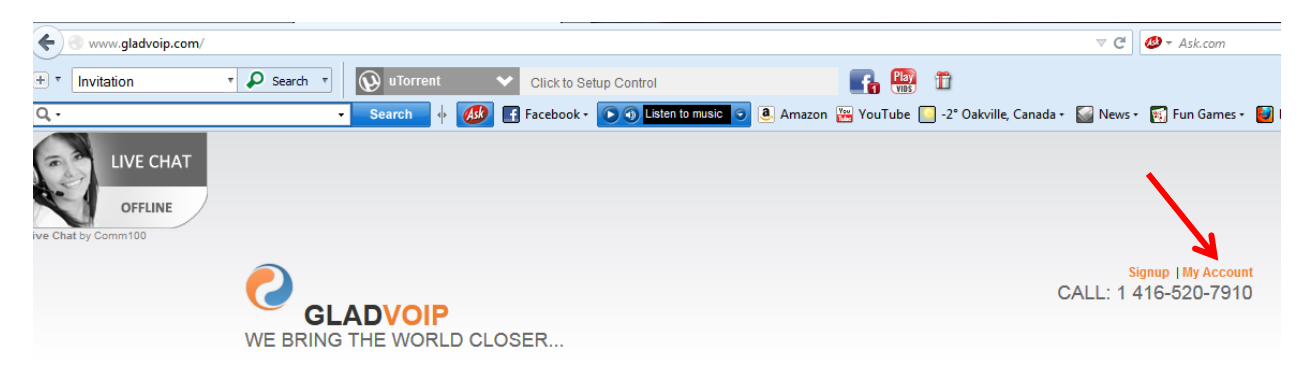

2. Enter your user info and password and click "LOGIN"; you can also request your missing / forgotten password.

|      | AUTHEN             | NTICATION     |         |
|------|--------------------|---------------|---------|
|      | User:<br>Password: | XXXXX         |         |
|      | English            | •             |         |
| Forg | jot your pas       | sword ? Click | k here. |
|      | To sign u          | D Click here. |         |

3. On logging in, select SIP/IAX INFO from the left pane.

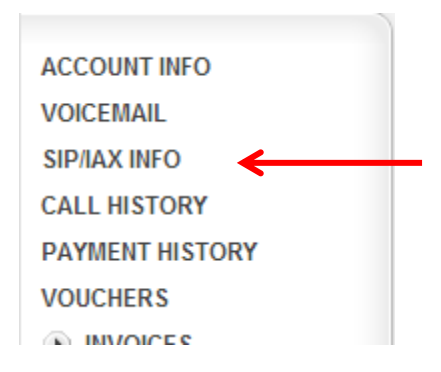

4. Use the SIP configuration information as seen on the resulting page for your App.

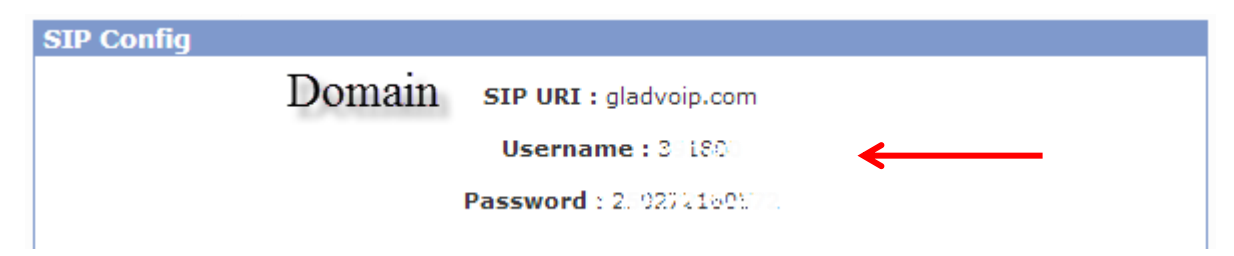

5. That's all folk! enjoy !